### **APPOLINO<sup>®</sup> 2.0** Die App für clevere Köpfe

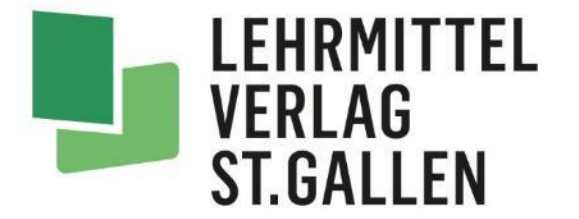

**Deutsch / Mathe** 

Primarstufe 1.-3.Klasse

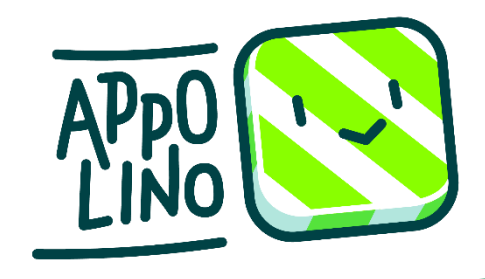

### Registrierung / Cockpit

### **Hinweis**

APp0 LINO

Mit einem Klick auf dieses Logo kehren Sie zum «Inhaltverzeichnis» zurück.

Dieses Skript enthält Verlinkungen <u>innerhalb</u> dieses Dokumentes und auf die Webseite <u>www.appolino.ch</u>.

Durch darauf Klicken springen Sie an die entsprechende Stelle.

Weiter zum Inhaltsverzeichnis

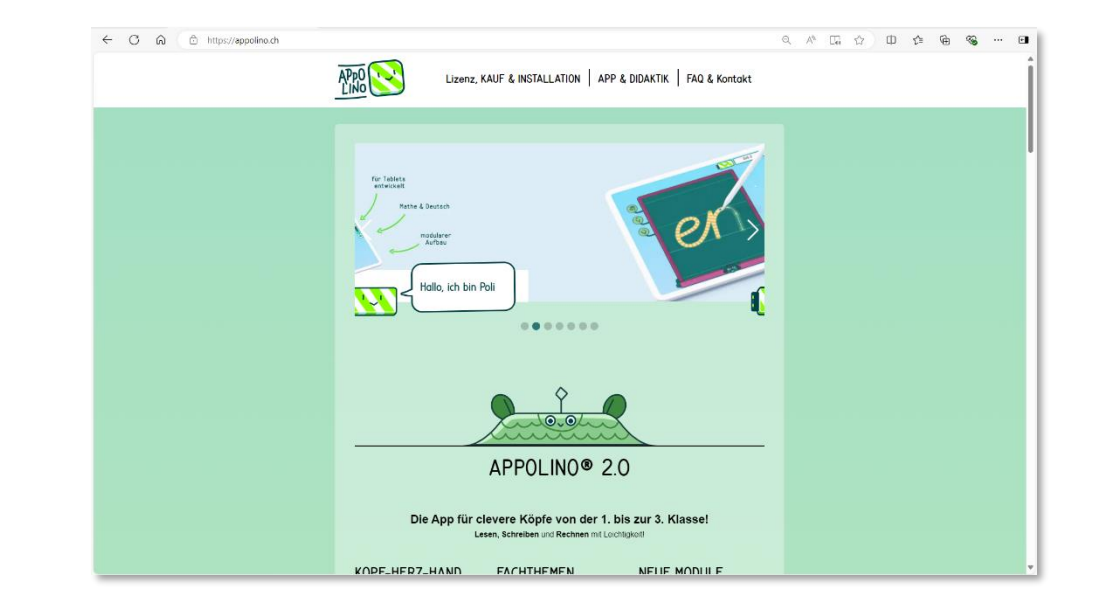

vorwärts- und zurückblättern

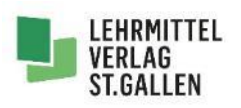

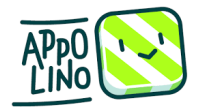

### Inhaltsverzeichnis

- 1. Lizenz erwerben
- 2. SuS einrichten
- 3. Gruppen einrichten
- 4. Missionen erstellen
- 5. Gameübersicht
- 6. Lizenzbeispiel
- 7. Was bedeutet ..?

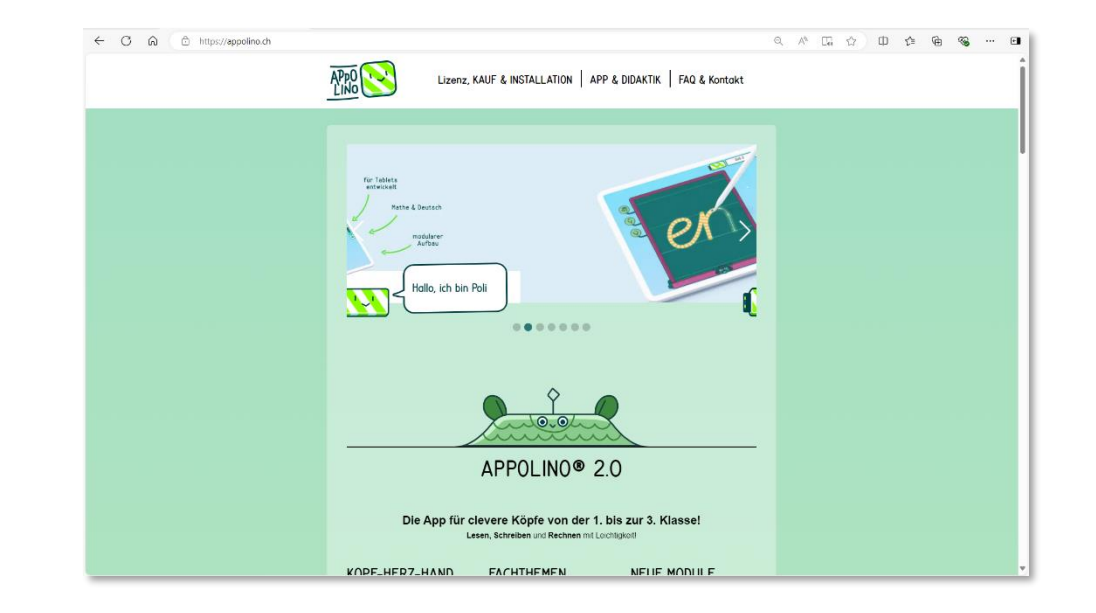

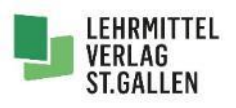

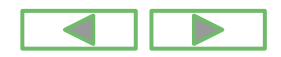

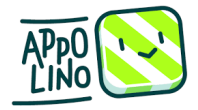

- 1. Öffnen Sie den Browser und tippen <u>www.appolino.ch</u> ein.
- 2. Klicke auf «<u>Lizenz, KAUF &</u> <u>INSTALLATION</u>»

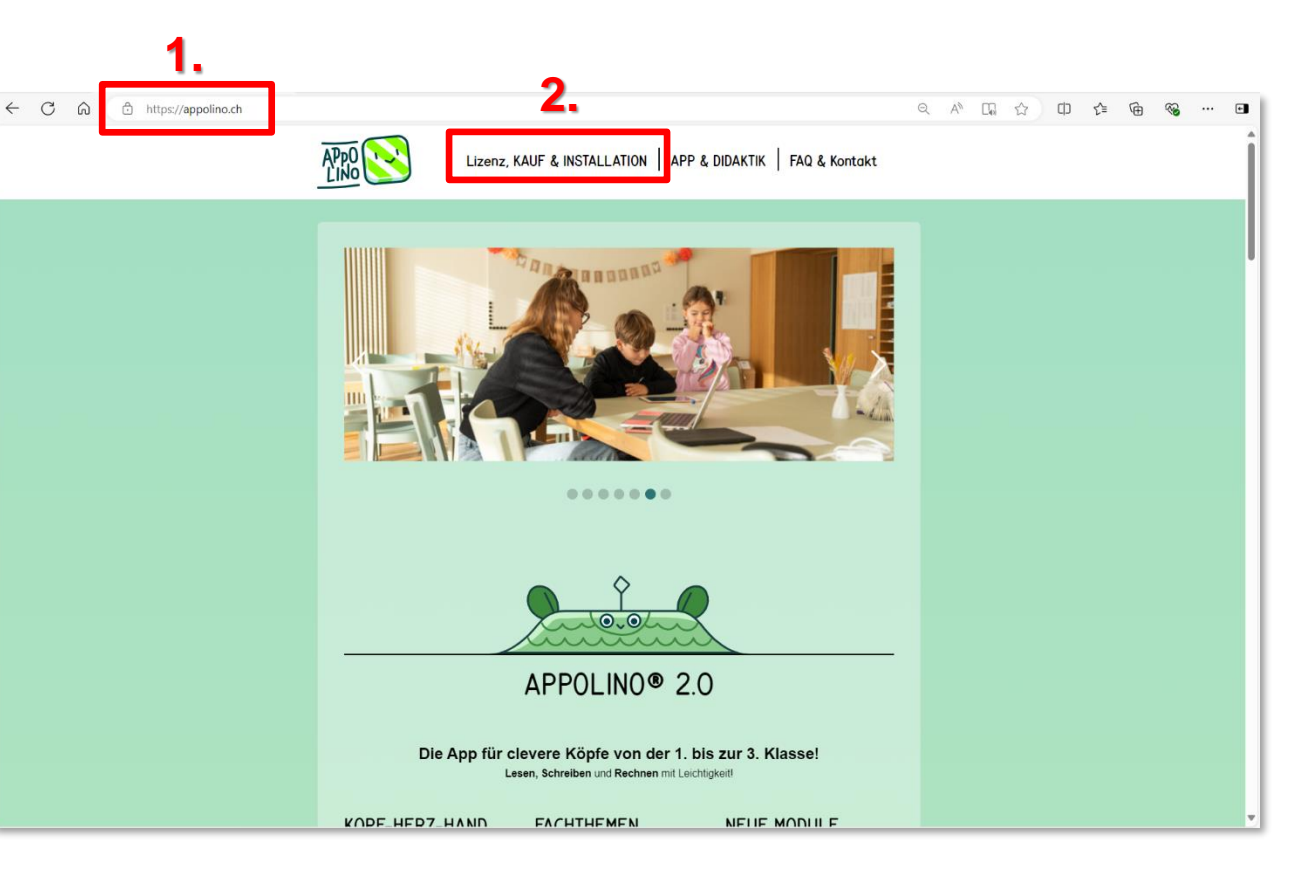

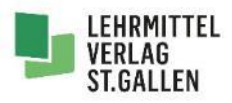

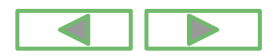

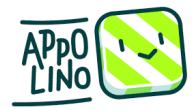

Wählen Sie nun die <u>Schullizenz</u> oder die Home-Lizenz für zuhause.

### **Hinweis**:

«<u>SCHOOL»-Lizenzen</u> können nur von Schulen erworben werden.

«HOME»-Lizenzen sind für den Privatgebrauch und können nur im «<u>Google</u> <u>Play</u>» oder «<u>App Store</u>» gekauft werden.

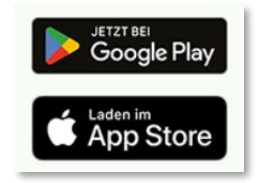

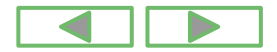

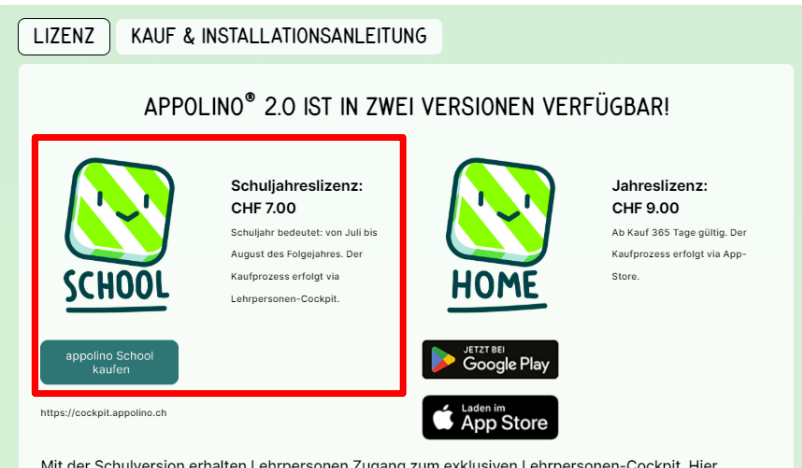

Mit der Schulversion erhalten Lehrpersonen Zugang zum exklusiven Lehrpersonen-Cockpit. Hier können Lehrkräfte die Klassen verwalten, die Lernfortschritte ihrer Schülerinnen und Schüler verfolgen, individuelle Lernziele setzen und Aufgaben in Form von Missionen zuweisen.

Egal, ob zu Hause oder im Klassenzimmer, der App-Inhalt für Schülerinnen und Schüler ist gleich.

Die Schülerinnen und Schüler melden sich bei der Schulversion über einen QR-Code direkt in der appolino $^{\circ}$  App an.

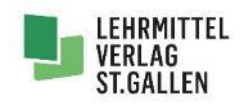

Scrolle nach unten und klicke auf «Lizenz aktivieren oder kaufen»!

| APPOLINO COCK     | PIT        |
|-------------------|------------|
| E-Mail            |            |
| beispiel@email.ch |            |
| Password          | Vergessen? |
|                   | ۲          |
| –୬ LOGIN          |            |
| oder              |            |
|                   | ulog       |
| <u>(</u>          |            |

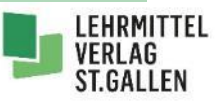

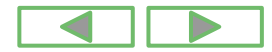

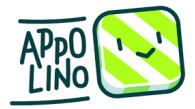

Überlege Sie sich, für welches Schuljahr Sie eine Jahreslizenz bestellen wollen.

### Achtung:

Lizenzen für das kommende Schuljahr können gekauft, aber erst am 1. Juni aktiviert werden!

| Falls<br>einlö:<br>dich | du bereits eine Lizenz erhalten hast, kannst du diese hier<br>ien. Alternativ kannst du unten auch direkt Lizenzen für<br>ider andere Personen erwerben.                           |
|-------------------------|----------------------------------------------------------------------------------------------------|
| Lizen                   |                                                                                                    |
|                         | -Ə LIZENZ ÜBERPRÜFEN                                                                                                    |
|                         | oder                                                                                                    |
| Noch                    | keine Lizenz?                                                                                                    |
|                         |                                                                                                    |
|                         | APPOLINO KLASSENLIZENZ SJ<br>2025/26, 1 JAHRESLIZENZ<br>PRO LP UND SUS                                                                                                    |
|                         | 7 CHF pro SuS<br>APPOLINO KLASSENLIZENZ SJ<br>2025/26, 1 JAHRESLIZENZ<br>PRO LP UND SUS<br>7 CHF pro SuS<br>APPOLINO KLASSENLIZENZ SJ<br>2024/25, 1 JAHRESLIZENZ<br>PRO LP UND SUS |

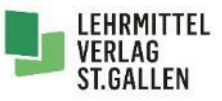

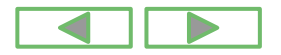

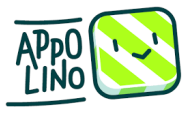

.... 6

A" \$

口 企 俑 🗞

Ein digitales Lernmedium vom

LEHRMITTEL VERLAG

### 1. Lizenz erwerben

 Wählen Sie nun die gewünschte Anzahl <u>Lizenzen</u>.

Pro Kind und Schuljahr ist eine Lizenz notwendig.

Hinweis: Zusätzliche Lizenzen können jederzeit und bequem auf der Lizenzplattform gekauft werden.

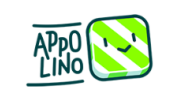

 $\leftarrow C \cap$ 

#### Warenkorb

https://lizenz.lehrmittelverlag.ch/checkout/cart

| Nou                                                                                                    |                                                                                                    |                                                                                                    |                                                                                                    |                                                                                                    |
|----------------------------------------------------------------------------------------------------|----------------------------------------------------------------------------------------------------|----------------------------------------------------------------------------------------------------|----------------------------------------------------------------------------------------------------|----------------------------------------------------------------------------------------------------|
| ppolino Klassenlizenz SJ<br>025/26, 1 Jahreslizenz pro LP<br>nd<br>opolino<br>igital<br>indergarten, Primarschule,<br>tufenübergreifend<br>ehrfachlizenz<br>zenzdauer: 1 Jahr | CHF 7.00                                                                                                    | 2025-07-01                                                                                                    | 1. (- 1 +)                                                                                                    | CHF 7.00 ×                                                                                                    |
|                                                                                                    |                                                                                                    |                                                                                                    | Zwischensumme<br>Versandkosten                                                                                                    | CHF 7.00<br>CHF 0.00                                                                                                    |
|                                                                                                    |                                                                                                    |                                                                                                    | Gesamtsumme                                                                                                    | CHF 7.00                                                                                                    |
|                                                                                                    |                                                                                                    |                                                                                                    | Gesamtnettosumme<br>inkl. 2.6 % MwSt.                                                                                                    | CHF 6.82<br>CHF 0.18                                                                                                    |
|                                                                                                    |                                                                                                    | 2.                                                                                                    | Weiter zur Kass                                                                                                    | se                                                                                                    |
|                                                                                                    | 225/26, 1 Jahreslizenz pro LP<br>nd<br>polino<br>gital<br>udergarten, Primarschule,<br>ufenübergreifend<br>ehrfachlizenz<br>renzdauer: 1 Jahr | 225/26, 1 Jahreslizenz pro LP<br>nd<br>polino<br>gital<br>ndergarten, Primarschule,<br>ufenübergreifend<br>ehrfachlizenz<br>renzdauer: 1 Jahr | 225/26, 1 Jahreslizenz pro LP<br>nd<br>polino<br>gital<br>ndergarten, Primarschule,<br>ufenübergreifend<br>ehrfachlizenz<br>tenzdauer: 1 Jahr<br>2. | 225/26, 1 Jahreslizenz pro LP<br>nd<br>polino<br>gital<br>ndergarten, Primarschule,<br>ufenübergreifend<br>ehrfachlizenz<br>tenzdauer: 1 Jahr<br>Zwischensumme<br>Versandkosten<br>Gesamtsumme<br>inkl. 2.6 % MwSt.<br>2. Weiter zur Kas |

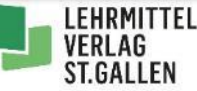

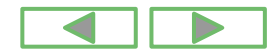

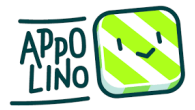

|                                                                                                    | Andreas H                                                                                         | appo                                                                                                    | lino Klass                                                       | enlizenz SJ 2                 | 2024/25, 1 J         | Jahreslizenz pro          | LP und Su       | 5                                                                                                    |                                                                                                    |         |
|----------------------------------------------------------------------------------------------------|---------------------------------------------------------------------------------------------------|----------------------------------------------------------------------------------------------------|------------------------------------------------------------------|-------------------------------|----------------------|---------------------------|-----------------|----------------------------------------------------------------------------------------------------|----------------------------------------------------------------------------------------------------|---------|
| Wechseln Sie zu<br>«Lizenzschlüssel<br>Lehrperson».                                                            | Konto<br>Adressen<br>Meine Merklisten (0)<br>Downloads<br>Bestellungsarchiv<br>Meine Lizenzen (1) | Kaufdatur<br>10.02.202<br>Artikel<br>appolino I<br>Lizenztyp<br>Mehrfach<br>Anzahl Liz<br>20                      | n<br>25<br>Klassenlizenz SJ 2024<br>Ilizenz<br>zenzen            | 4/25, 1 Jahreslizenz pro LP u | nd SuS               |                           |                 |                                                                                                    |                                                                                                    |         |
| Entweder kopierer<br>den (1.) <u>Lizenzsch</u><br>Lehrperson oder S<br>sich das (2.) <u>Lizen</u><br>herunter. | n Sie nun<br><u>Iüssel</u><br>Sie laden<br>Izblatt<br>1.                                          | Aktivierte<br>1<br>Lizenzdau<br>1 Jahr<br>Lizenzbeg<br>20.07.202<br>Lizenzenc<br>13.09.202<br>Lizenzsch<br>AkqKuž | Lizenzen<br>Ier<br>jinn<br>24<br>de<br>25<br>tüssel Lehrpersonen |                               | 2. 🖻 -               |                           | Lize            | Interstation of the second of the second of | Childreinnen und Schü Begin: 20.07.2014 Begin: 20.07.2014 Begin: |         |
|                                                                                                    |                                                                                                   | Status<br>Aktiv                                                                                                   | LZET<br>LMVSGID<br>9G85DLRH                                      | Nachname ^                    | Vorname<br>Andreas H | E-Mail<br>andreas@test.ch | Rolle<br>Lehrer | 0                                                                                                    |                                                                                                    | RMITTEL |
| 9 Starke Tools für smarte Schulen                                                                              | 05.03.2025                                                                                        |                                                                                                    |                                                                  |                               |                      |                           |                 |                                                                                                    | ST.C                                                                                                    | ALLEN   |

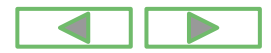

Wechseln Sie jetzt auf das <u>Appolino-Cockpit</u> <u>https://cockpit.appolino.ch/login</u> und loggen sich mit Ihrer E-Mailadresse und Ihrem Password ein.

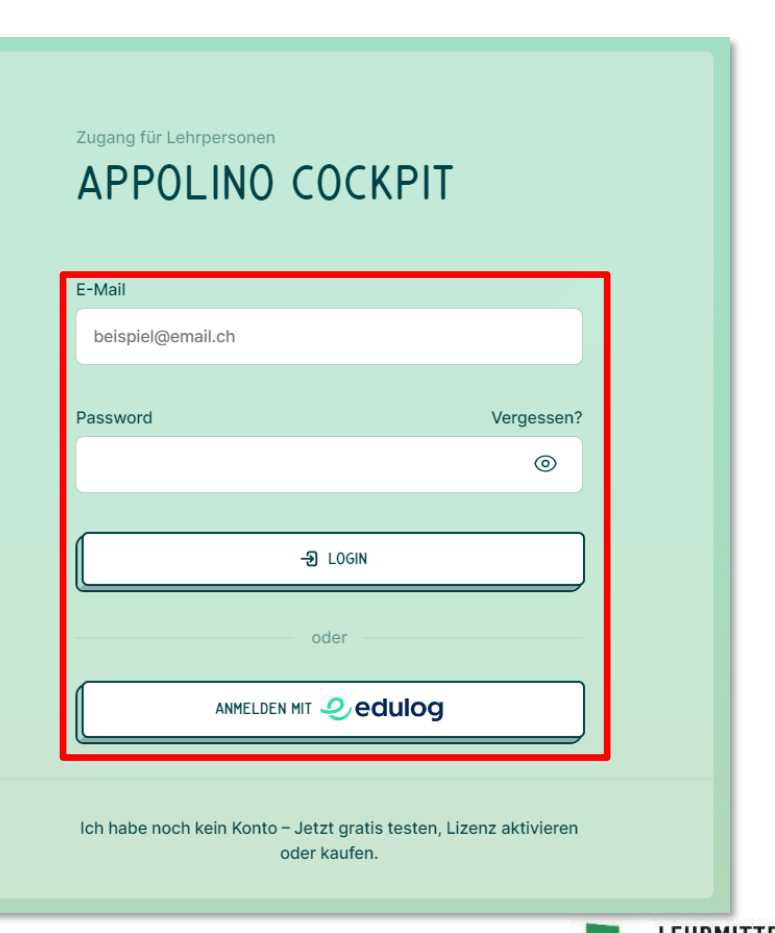

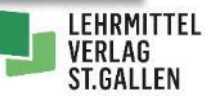

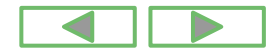

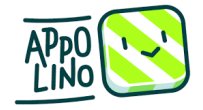

Mit einem Klick auf «Jetzt <u>SuS</u> erfassen» erstellen Sie die SuS Ihrer Klasse.

### Hinweis:

Sie können für Ihre Kinder anonyme Synonyme verwenden.

|                                          |                    |   | Q A <sup>a</sup> & | CD 22 @ 4 | <b>a</b> |
|------------------------------------------|--------------------|---|--------------------|-----------|----------|
| Sus Gruppen Missionen Game-Ubersicht     |                    |   |                    | e Andre   | as H     |
| SCHÜLER-ÜBERSICHT Noch keine SuS erfasst |                    |   |                    |           |          |
|                                          |                    |   |                    |           |          |
| _                                        |                    | _ |                    |           |          |
|                                          | Jetzt SuS erfassen |   |                    |           |          |
| L                                        |                    | J |                    |           |          |
|                                          |                    |   |                    |           |          |
|                                          |                    |   |                    |           |          |
|                                          |                    |   |                    |           |          |
|                                          |                    |   |                    |           |          |
|                                          |                    |   |                    |           |          |

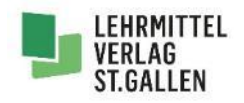

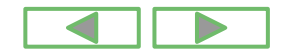

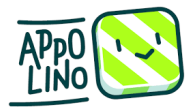

- 1. Geben Sie nun den Namen des Kindes ein.
- 2. Falls Sie noch keine Gruppe erstellt haben, klicken Sie auf «<u>Neue Gruppe erstellen</u>».
- 3. Weisen Sie dem Kind die gewünschte Gruppe zu.
- Hier können Sie eine <u>Mission</u> (Sammlung von gegebenen Games) eingeben, das das Kind nachher spielen soll.
- 5. Klicken Sie nun aus «SUS ERSTELLEN»

| Name                  |  |   |
|-----------------------|--|---|
| Specht                |  |   |
| Gruppe                |  |   |
| Neue Gruppe erstellen |  | ^ |
| Name der neuen Gruppe |  |   |
| Wald                  |  |   |
| Initiale Mission      |  |   |
| Keine                 |  | ^ |

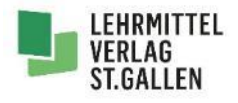

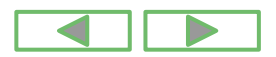

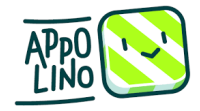

### Übersicht über deine Klasse:

Nun siehst du alle bereits erstellten User deiner Klasse.

 Mit einem weiteren Klick auf «SUS HINZUFÜGEN» erstellen Sie weitere User.

2. Jedes Kind erhält einen eigenen Lernenden-Code zum Ausdrucken. Mit dem Scannen des <u>QR-Codes</u> in der App loggt sich das Kind automatisch ein.

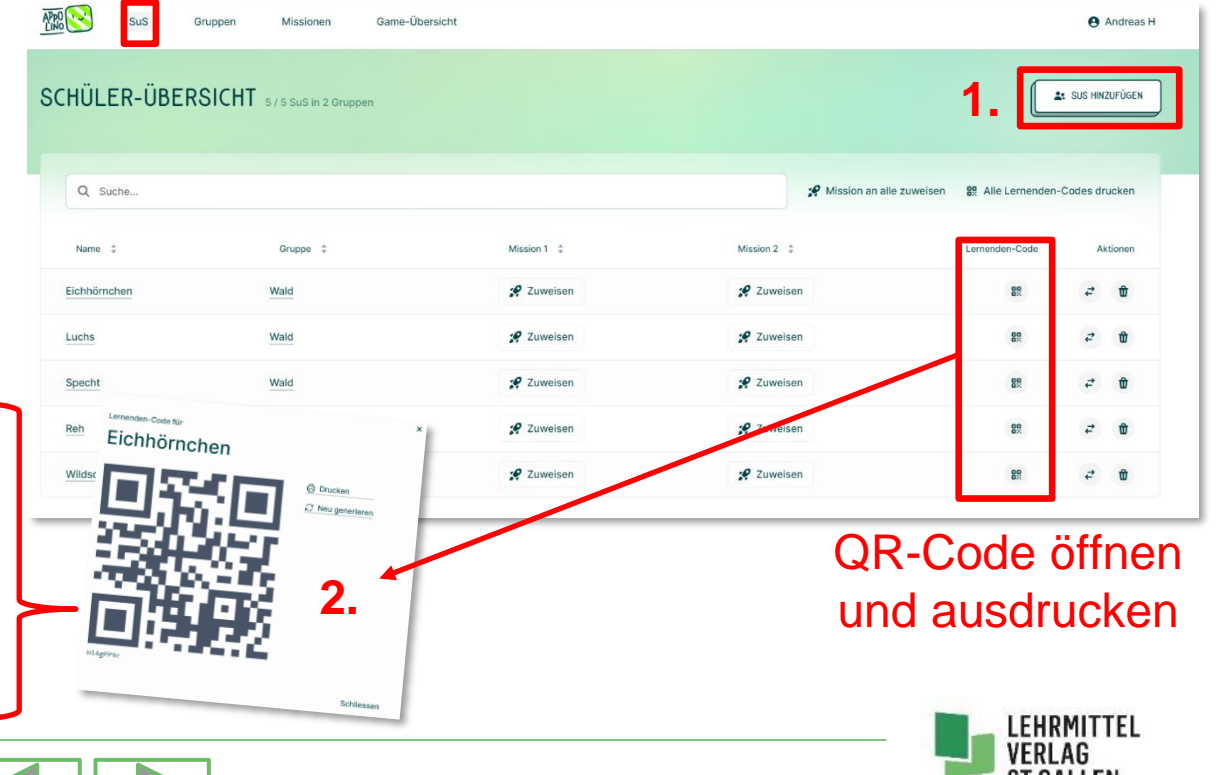

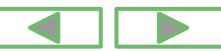

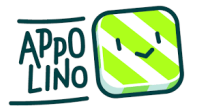

# 3. Gruppen einrichten

Im Menü «Gruppen» sehen Sie die eingerichteten Gruppen.

Erstellte «<u>Missionen</u>» können so einer ganzen Gruppe zugeordnet werden.

Mit einem Klick «NEUE GRUPPE ERFASSEN» erstellen Sie eine neue Gruppe.

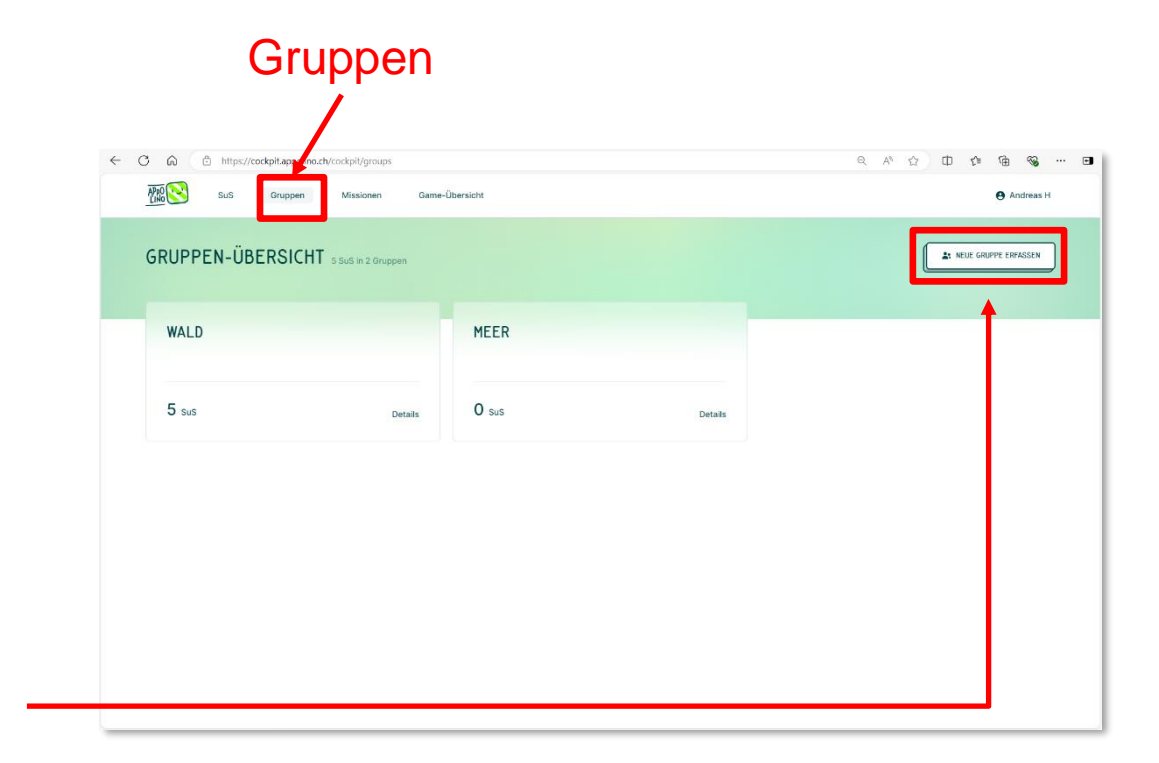

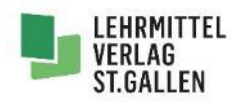

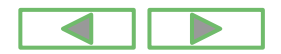

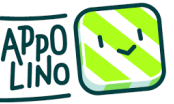

# 4. Missionen erstellen

Im Menü «Missionen» erstellen Sie Missionen (Aufgabenreihe) für Ihre Klasse.

- 1 Gehen Sie zu «Jetzt erste Mission erstellen»!
- 2 Wählen Sie in der Lernwelt zwischen «Math» und «Deutsch» aus und geben den Missionsnamen ein!

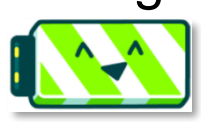

**Hinweis:** Mit einem Klick auf Poli wird die Funktionsweise des Lernspiels erklärt.

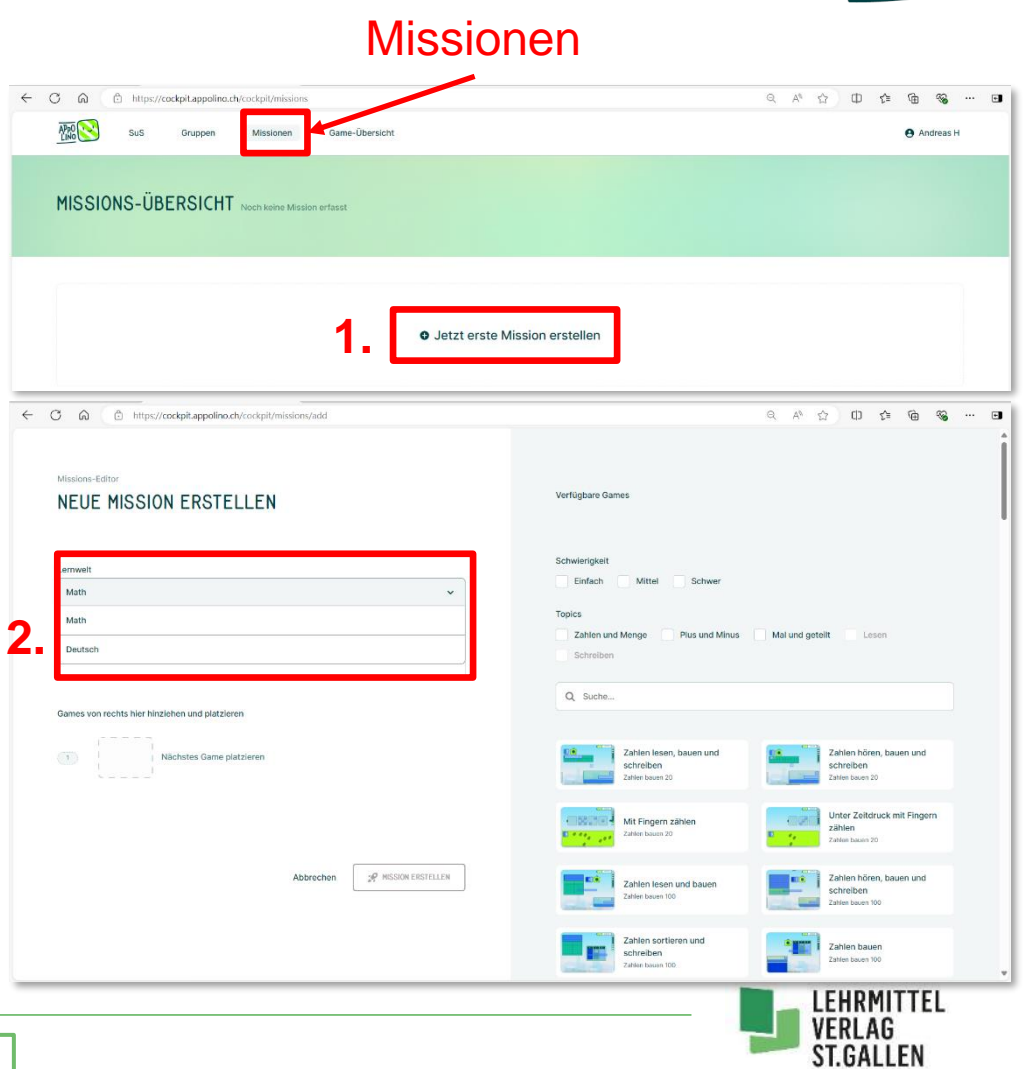

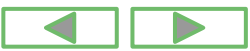

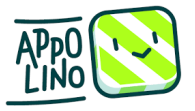

# 4. Missionen erstellen

- 1. Die verfügbaren Games lassen sich nach Schwierigkeit und Topics, aber auch nach Suchbegriffen filtern. Grundsätzlich gilt: Je weiter nach unten ich scrolle, desto schwieriger werden die Aufgaben.
- 2. Mit <u>Drag and Drop</u> ziehst du deine ausgewählten Games nach links in deine Mission.

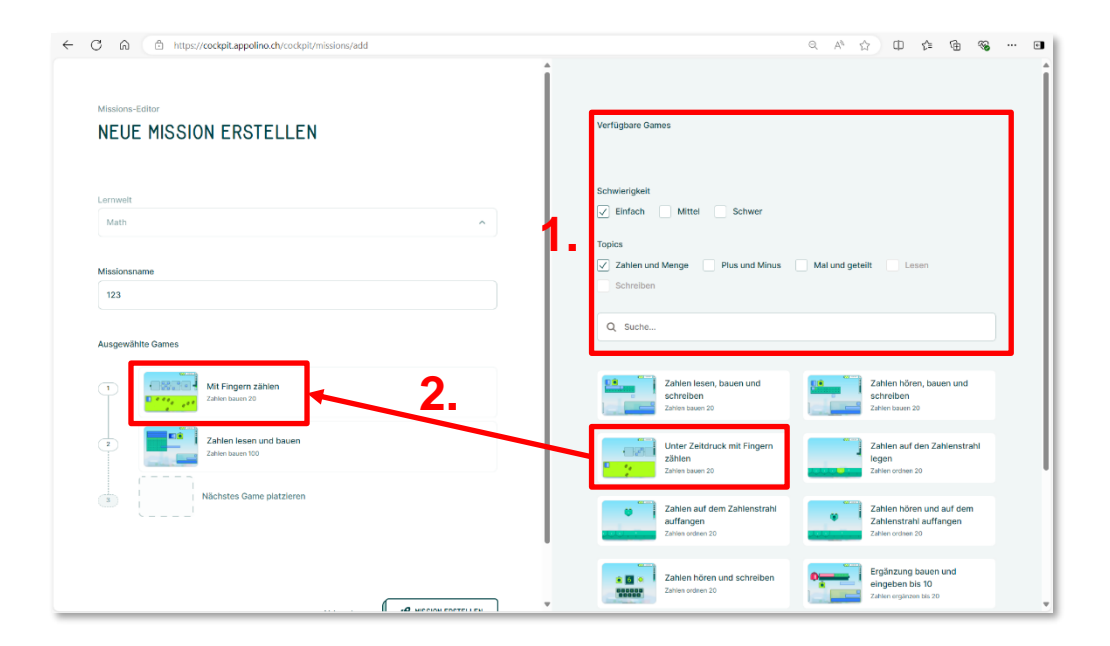

MISSION ERSTELLEN

3. Mit «MISSION ERSTELLEN» speicherst du deine Auswahl ab.

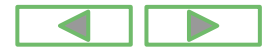

Abbrechen

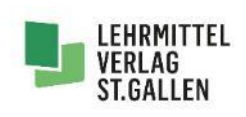

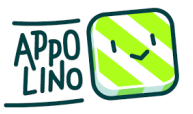

# 5. Game-Übersicht

1. Alle verfügbaren Games können hier gefiltert werden.

2. Klicken Sie ein Game an, erscheint die Anweisung für die SuS, ebenso ein Screenshot des Games.

### **Hinweis:**

Auf dem <u>Cockpit</u> können die Games nicht gespielt werden.

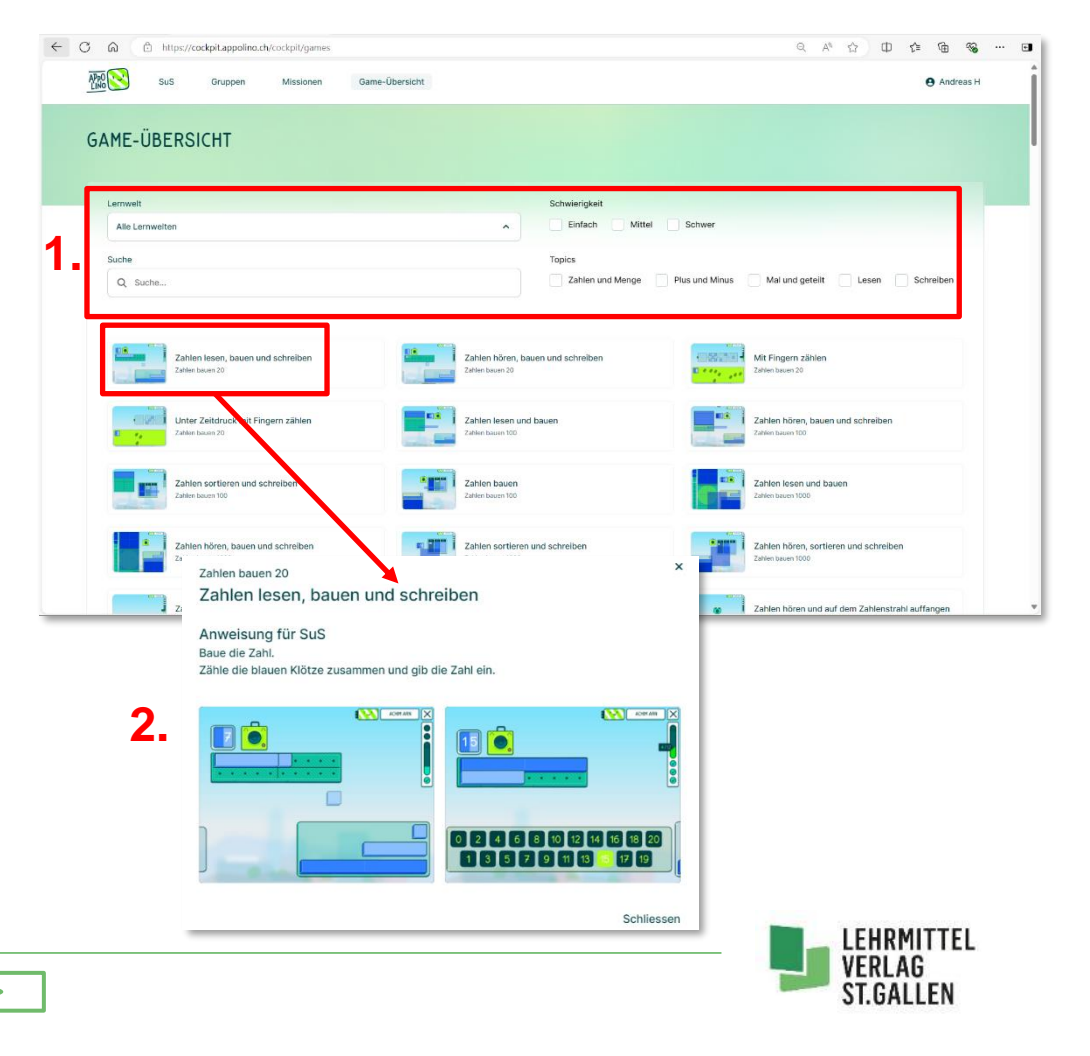

# 6. Lizenzbeispiel

### **Hinweis:** <u>Lizenz</u> ≠ <u>Lizenzschlüssel</u>

Als Lehrperson kaufe ich eine Anzahl Lizenzen und erhalte immer nur einen Lizenzschlüssel.

Klassenlehrerin Berchtold hat für ihre Klasse 20 Lizenzen gekauft.

Für diese 20 Lizenzen erhält sie diesen Lizenzschlüssel:

|  | Lizenzschlüssel Lehrpersonen<br>AkqKuB; | PDF |
|--|-----------------------------------------|-----|
|--|-----------------------------------------|-----|

|                                                                                                    | Ein digitales<br>Lernmedium |
|----------------------------------------------------------------------------------------------------|-----------------------------|
| ZARL LOO<br>PLUS UND<br>PLUS UND<br>TO ALL S<br>OCTEET                                                                                                    |                             |
| Lizenz für Lehrpersonen, Schülerinnen                                                                                                    |                             |
| Lizenz für Lehrpersonen, Schülerinnen u<br>Lizenzschlüssel<br>Akakur<br>Lizenzen total:                                                                                                    | nd Schüler                  |
| Lizenz für Lehrpersonen, Schülerinnen u<br>Lizenzschlüssel<br>AkqKue<br>Beginn: 20.07.3<br>Ende: 13.09.202<br>Lizenzen total: 1<br>Bitte beachten Sie die Installationsanleitung unter www.ap                                                                                                    | nd Schüler                  |
| Lizenz für Lehrpersonen, Schülerinnen u<br>Lizenzschlüssel<br>Akqkue<br>Beginn: 20.07.1<br>Ende: 13.09.202<br>Lizenzen total: 1<br>Bitte beachten Sie die Installationsanleitung unter www.ap<br>Aktivierung der Lizenz                                                                                                    | nd Schüler                  |
| Lizenz für Lehrpersonen, Schülerinnen und<br>Lizenzschlüssel<br>AkgKue<br>Beginn: 20.07.1<br>Ende: 13.09.202<br>Lizenzen total:<br>Bitte beachten Sie die Installationsanleitung unter www.ap<br>Aktivierung der Lizenz<br>cannen Sie den QR-Code oben oder geben Sie Ihren Lizenzschlüssel auf d<br>ttps://cockpit.appolino.ch/cockpit>                                                                                                    | nd Schüler                  |
| Lizenz für Lehrpersonen, Schülerinnen und<br>Lizenzschlüssel<br>AkqKue<br>Beginn: 20.07.3<br>Ende: 13.09.202<br>Lizenzen total: 1<br>Bitte beachten Sie die Installationsanleitung unter www.ap<br>Bitte beachten Sie die Installationsanleitung unter www.ap<br>Aktivierung der Lizenz<br>cannen Sie den QR-Code oben oder geben Sie Ihren Lizenzschlüssel auf d<br>ttps://cockpit.appolino.ch/cockpit>                                                                                                    | nd Schüler                  |
| Lizenz für Lehrpersonen, Schülerinnen und<br>Lizenzschlüssel<br>AkqKue<br>Beginn: 20.07.1<br>Ende: 13.09.202<br>Lizenzen total:<br>Ditte beachten Sie die Installationsanleitung unter www.ap<br>Bitte beachten Sie die Installationsanleitung unter www.ap<br>Aktivierung der Lizenz<br>cannen Sie den QR-Code oben oder geben Sie Ihren Lizenzschlüssel auf d<br>ttps://cockpit.appolino.ch/cockpit<br>1 Lizenzschlüssel AkqKuBpuEU eingeben<br>2 E-Mail-Adresse oder LMVSG-ID sowie Passwort eingeben<br>3 Nach der Aktivierung Können Sie appolino.ch/                                                                                                    | nd Schüler                  |
| Lizenz für Lehrpersonen, Schülerinnen und<br>Lizenzschlüssel<br>Akqkue<br>Beginn: 20.07.3<br>Ende: 13.09.202<br>Lizenzen total:<br>Die beachten Sie die Installationsanleitung unter www.ap<br>Bitte beachten Sie die Installationsanleitung unter www.ap<br>Bitte beachten Sie die Installationsanleitung unter www.ap<br>Bitte beachten Sie die Installationsanleitung unter www.ap<br>Aktivierung der Lizenz<br>scannen Sie den QR-Code oben oder geben Sie Ihren Lizenzschlüssel auf<br>ttps://cockpit.appolino.ch/cockpit><br>1 Lizenzschlüssel AkqKuBpuEU eingeben<br>2 E-Mail-Adresse oder LMVSG-ID Sowie Passwort eingeben<br>3 Nach der Aktivierung können Sie appolino sofort nutzen | nd Schüler                  |

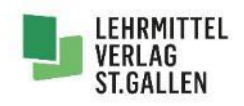

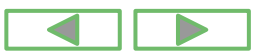

# 6. Lizenzbeispiel

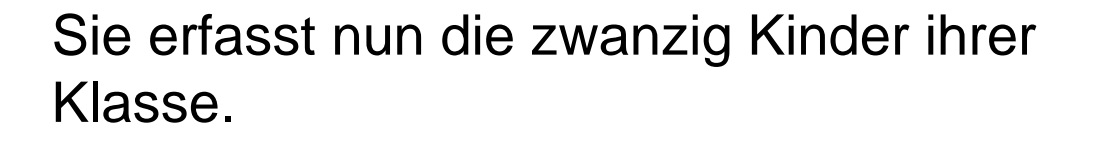

### Hinweis:

Für sich als Lehrperson benötigt sie keine Lizenz. Sie kann mit ihrem <u>Cockpit-Login</u> die Games aber selber nicht spielen.

### Anzeige, wie viele Lizenzen bereits aktiviert sind

|                              |                                                 | •           |             |                                  |                        |           |
|------------------------------|-------------------------------------------------|-------------|-------------|----------------------------------|------------------------|-----------|
| $\leftarrow \rightarrow$ C @ | O 🔒 https://codkpit.appolino.ch/cockpit/codents |             |             | 70%                              | $\odot$                | ⊜ ث ≡     |
| Appl SuS Grup                | pen Missionen Gra-Übersicht                     |             |             |                                  | θ                      | Berchtold |
| SCHÜLER-ÜBERSI               | CHT 10 / 20 SuS in 2 Oruppen                    |             |             |                                  | sus hing               | ZUFÜGEN   |
| Q. Suche                     |                                                 |             |             | R Mission an alle zuweisen 🛛 🕅 A | lle Lernenden-Codes dr | ucken     |
| Name 0                       | Gruppe \$                                       | Mission 1 0 | Mission 2 🗘 | Lerne                            | nden-Code Al           | tionen    |
| Eichhörnchen                 | Meer                                            | 🛠 Zuweisen  | 🗶 Zuweisen  |                                  |                        |           |
| Fuchs                        | Meer                                            | 🖋 Zuweisen  | 🖋 Zuweisen  |                                  |                        |           |
| Luchs                        | Meer                                            | 🛠 Zuweisen  | 🔗 Zuweisen  |                                  | # <i>e</i>             |           |
| Maubwurf                     | Wald                                            | 🛠 Zuweisen  | 📌 Zuweisen  |                                  | 89. 2                  |           |
| Schmetterling                | Wald                                            | 📌 Zuweisen  | 🔗 Zuweisen  |                                  | 88 2                   |           |
| Specht                       | Wald                                            | 123         | 🔗 Zuweisen  |                                  | 8                      |           |
| Reh                          | Wald                                            | 123         | 🖋 Zuweisen  |                                  | # <i>2</i>             |           |
| Wildschwein                  | Wald                                            | 123         | 📌 Zuweisen  |                                  | 82 e                   |           |
| Amsel                        | Wald                                            | 🖋 Zuweisen  | 🖋 Zuweisen  |                                  | 81 <i>2</i>            |           |
| Regenwurm                    | Wald                                            | 📌 Zuweisen  | 📌 Zuweisen  |                                  | 88 <i>e</i>            |           |

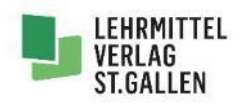

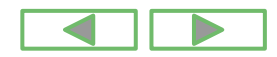

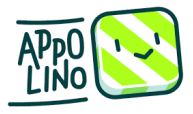

### 7. Was bedeutet..?

Appolino Cockpit: Der Zugang zum <u>Appolino Cockpit</u> ist kostenlos, kann aber erst genutzt werden, wenn Lizenzen gekauft wurden. Die Lehrperson verwaltet darauf die Lizenzen.

**Drag and Drop:** drauf klicken, ziehen und fallenlassen

gefiltert: Die Games können hier nach Kriterien sortiert werden, was die Zuteilung vereinfacht.

**Gruppe:** Die Lehrperson kann mehrere Kinder in eine Gruppe zusammenfassen und Missionen zuteilen. Auf diese Weise muss die LP nicht jedem Kind einzeln Games zuordnen.

#### **Installation:** Damit die App genutzt werden kann, muss sie auf dem Gerät installiert werden.

- Lizenz aktivieren: Damit gespielt werden kann, muss die Lizenz im Cockpit und Missionen zuteilen.
- (Schul)Lizenz: Pro Kind und Jahr muss eine Schuljahreslizenz gekauft werden.

Lizenzplattform: Auf <u>www.lehrmittelverlag.ch</u> können Sie einsehen, wie viele Lizenzen Sie gekauft haben

Lizenzschlüssel: Pro Klasse wird ein Lizenzschlüssel geliefert.

### **Missionen:** Eine Mission umfasst eine Anzahl von Games (Aufgabenreihe), die die Lehrperson für seine Klasse zusammengestellt hat. Diese wird den Kindern zugeteilt.

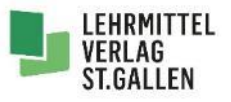

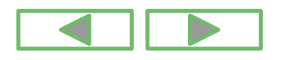

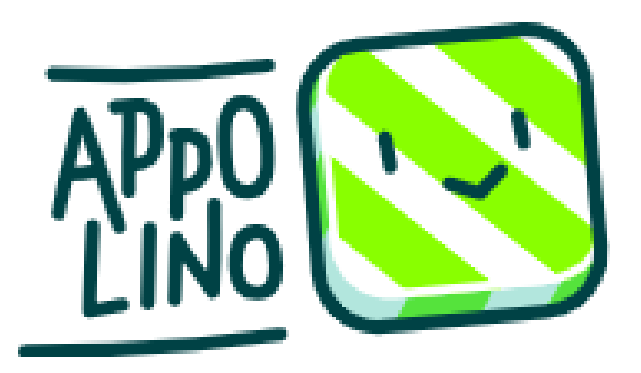

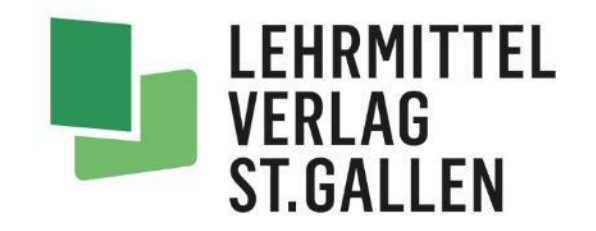

# Wenn Sie Fragen haben, zögern Sie nicht, uns zu kontaktieren.

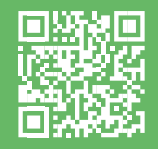

Andreas Hollenstein, Lernmedienberater beratung@lehrmittelverlag.ch / +41 58 228 76 75

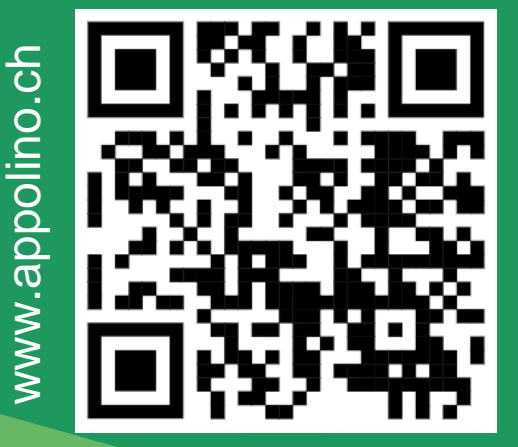